## Summer Reading Blog – edmodo sign-up instructions

## Sign Up as a Student

If you have never created an Edmodo Account, you can create a new Student Account by following the steps below:

- 1 Use the **6-digit Group Code** from the table below, group codes may change check the media center webpages for new codes.
- 2 Go to www.edmodo.com and click "Students."
- 3 Fill out the **registration form** with the Group Code, a username (first initial, last name), and password. *An email address is not required to sign up for a Student Account.*
- 4 Select the **"Sign up"** button to complete the sign up process. You will then see the Group your teacher created in the left side panel of your account. *Note: You only need one Student Account to join all your Groups!*

|                                                                                                    | Email or Username Password                              | Log In 🛆                                               |              |
|----------------------------------------------------------------------------------------------------|---------------------------------------------------------|--------------------------------------------------------|--------------|
|                                                                                                    | Forget pass                                             | ent Account                                            | 2015-<br>Gra |
|                                                                                                    | TEACHERS STUDENTS                                       | PARENTS                                                | 6t<br>7t     |
| Join Edmodo, where over 41 million teachers, students,<br>and parents are connecting to collaborate on<br>assignments, discover new resources, and more! | Group Code                                              |                                                        | 8t           |
|                                                                                                    | First Name                                              | You must have a Group                                  |              |
|                                                                                                    | Last Name                                               | Code provided by a Teacher<br>to sign up as a Student. |              |
|                                                                                                    | Username                                                |                                                        |              |
|                                                                                                    | Email (Optional)                                        |                                                        |              |
|                                                                                                    | Password                                                |                                                        |              |
|                                                                                                    | Sign Up for F                                           | iree                                                   |              |
|                                                                                                    | By clicking, you and your parent agree<br>Privacy Polic | to our Terms of Service &<br>y.                        |              |

2015-2016<br/>GradeGroup<br/>Code6thi8tpv37thfpixc48th9muynf\_\_\_\_\_\_\_\_\_\_\_\_\_\_\_\_\_\_\_\_\_\_\_\_

If you already have a Student Account with Edmodo, follow these steps to join a new Group:

Obtain a **6-digit Group Code** from the table. Navigate to **www.edmodo.com** and **log in** with your username and

password. Click the "**Plus**" icon in the **left side panel** next to "Groups." Type in the **6-digit Group Code** from the table and click "**Join**." You will then see the Group your teacher created in the left side panel.